## **Financial Aid Cancellation Form**

Visit <u>https://valdosta.studentforms.com</u> to complete the Financial Aid Cancellation form.

- Click the "Requests" link in the top/right corner of the page.
- Choose "Financial Aid Cancellation Valdosta"
- Enter in brief description of why you wish to complete this form (example: Requesting to cancel aid for Spring semester).
- A new tab will be created, which will include the full Financial Aid Cancellation form. Click the "fill out" button and complete the form, to specify exactly what funds you would like cancelled.
- Download, print, and sign the form. Then upload the signed form.
- Click the "Submit" button after uploading the signed document.